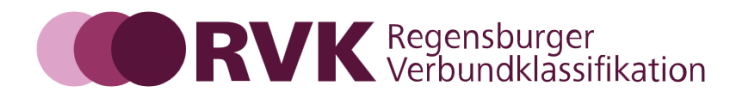

# Die Arbeit mit "RVK Kollektives Register"

Stand: Februar 2024 Seiten insg.: 5

## Hintergrund:

Seit 2016 sind die Registerbegriffe in der RVK zum Zweck der Normierung mit der GND verknüpft.

Es können nur noch GND-IDs über das Neumeldungsformular gemeldet bzw. in das Register eingetragen werden. Die Datenübernahme erfolgt aus der GND.

2019 wurden als Ausnahme Zeitschlagwörter (evtl. mit Zusatz von einer/mehreren Jahreszahl/en) zugelassen.

Bis jetzt konnte nur die RVK-Fachkoordination GND-IDs und Zeitschlagwörter über eine Redaktionsdatenbank eintragen bzw. löschen.

#### Das "RVK Kollektives Register":

Mit der Oberfläche "RVK Kollektive Registerarbeit" kann die RVK-Community GND-IDs und/oder Zeitschlagwörter eintragen bzw. löschen.

Die "Kollektive Registerarbeit" ist eine auf den Registerbereich begrenzte Änderung an der internen Redaktionsdatenbank. Mit dieser Oberfläche können die Anwender nach Anmeldung im RVK-Portal zwar alle Tabellen in der Redaktionsdatenbank lesen, aber nur zwei davon ändern: Geändert werden können nur die Tabellen, die GND-IDs und Zeitschlagwörter enthalten.

Nach Anmeldung im RVK-Portal kann man über den Menüpunkt "RVK Kollektives Register" die Oberfläche aufrufen:

| Rundbriefe                 |                                                                                                    |  |  |
|----------------------------|----------------------------------------------------------------------------------------------------|--|--|
| Über uns                   |                                                                                                    |  |  |
| Kontakt                    | E Allgemeine und vergleichende Sprach- und Literatu<br>Indogermanistik. Außereuropäische Sprachen und Li |  |  |
| Wiki                       | F Klassische Philologie. Byzantinistik. Mittellateinische<br>Philologie. Neulatein                       |  |  |
| Neumeldungsformular        |                                                                                                    |  |  |
| RVK Kollektives Register   | Germanistik. Niederlandistik. Skandinavistik                                                             |  |  |
| Richtlinien und Regelwerke | 🕨 Η Anglistik. Amerikanistik                                                                             |  |  |
| Anwendertreffen            | ▶ I Romanistik                                                                                           |  |  |
| Meist gelesen              | <b>K</b> Slawistik                                                                                       |  |  |
| RVKO - Willkommen          | LA - LC Ethnologie                                                                                       |  |  |
| Druckversionen             | <b>LD - LG</b> Klassische Archäologie                                                                    |  |  |

# Wichtig:

- Die neu eingegebenen Registerbegriffe werden nicht sofort, sondern mit dem nächsten Update in RVK-Online sichtbar.
- Registerergänzungen für Schlüsselstellen sind derzeit nicht möglich.

# Vorgehen:

Die Oberfläche ist in zwei Felder eingeteilt. Links der RVK-Baum, rechts das Ergebnisfenster:

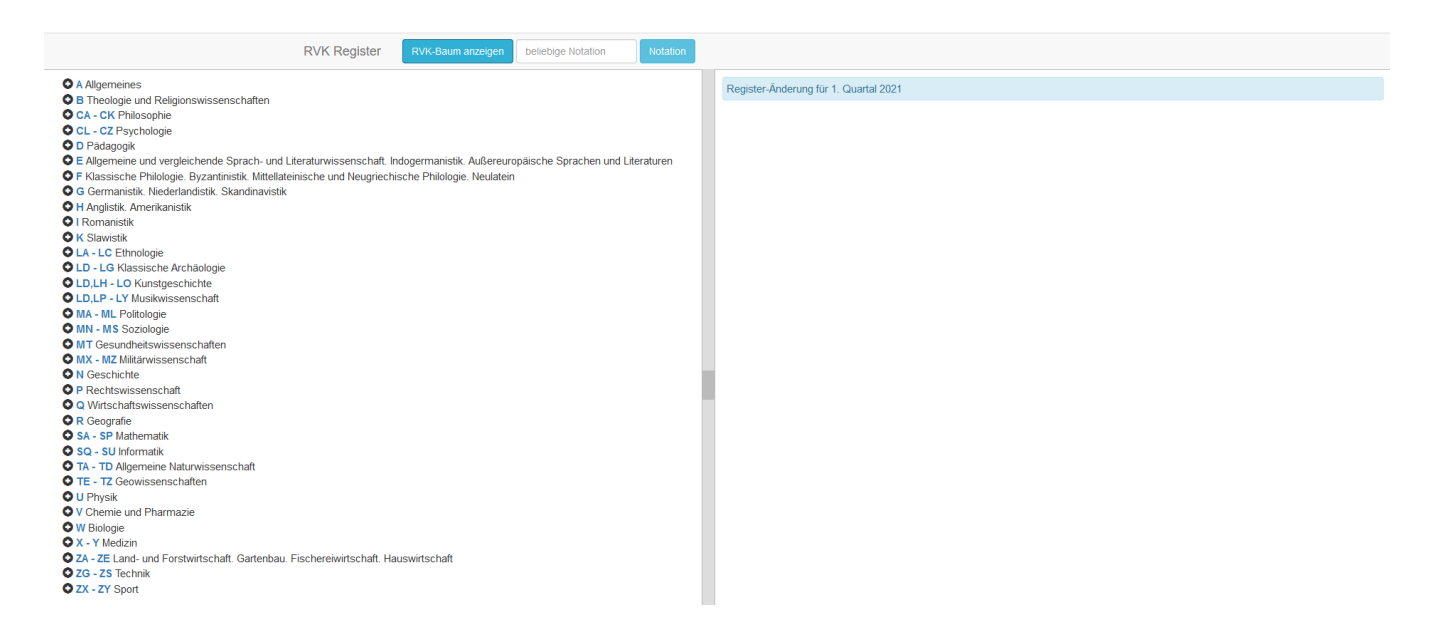

Im linken Feld kann man im RVK-Baum scrollen und suchen  $\rightarrow$  Notation im Baum anklicken. ins Suchfeld "beliebige Notation" kann eine Notation gezielt eingegeben werden  $\rightarrow$  zum Abschicken auf Button "Notation" klicken

Im rechten Feld ist zudem immer das Quartal angegeben, zu welchem die eingegebenen Änderungen in RVK-Online sichtbar werden (im Beispiel oben: "Register-Änderung für 1. Quartal 2021").

Im rechten Feld sieht man nach Auswählen einer Notation alle Einträge zu dieser Notation, die in der Datenbank vergeben sind. Immer vergeben sind: id, Notation, Benennung. Möglicherweise vergeben sind: Bemerkung, Verweis, Schlüssel, Register GND-Nummer, Register Zeitschlagwort

Einfügen eines neuen Registerbegriffs bzw. einer GND-ID:

Mit Button +*Neue GND-Nummer einfügen* öffnet sich ein Feld, in das man die gewünschte GND-Nummer eingibt. Vorher muss man sich die GND-ID aus der GND (oder aus einer anderen Quelle) kopieren.

| Register-Änderung                                                                                          | C Neueinträge im Register aktualisieren | C Schließen |
|----------------------------------------------------------------------------------------------------|-----------------------------------------|-------------|
| id 122384<br>Notation MC 5300<br>Benennung USA<br>Bemerkung<br>Verweis<br>Schlüssel<br>Register GND-Nummer |                                         |             |
| GND-id → preferred name 4076226-9 × 4078704-7 ×                                                            |                                         |             |
| Register Zeitschlagwert<br>Geschichte 1700-1800 ×<br>+ Neue GND-Nummer einfügen + Neues Zeitsc             | chlagwort einfügen                      |             |
| Bevorzugter Begriff GND-Nummer                                                                             |                                         |             |
| ¥115590-7 Q                                                                                                |                                         |             |
|                                                                                                    |                                         |             |

Klicken auf das Lupensymbol  $\rightarrow$  der bevorzugte Begriff (preferred name) und der Hinweis "Der Registerbegriff und die GND-Nummer wurden für diese Notation **neu** in die RVK gespeichert" werden angezeigt:

| Register-Änderung                                                                |                       |               | C Neueinträge im Register al                                                | ktualisieren 🕒 Schließen        |
|----------------------------------------------------------------------------------|-----------------------|---------------|-----------------------------------------------------------------------------|---------------------------------|
| id 12238<br>Notation MC 53<br>Benennung USA<br>Bemerkung<br>Verweis<br>Schlüssel | 4<br>00               |               |                                                                             |                                 |
| Register GND-Nummer                                                              |                       |               |                                                                             |                                 |
| GND-id → preferred name                                                          | 4076226-9 🗙 4078      | 704-7 🗙       |                                                                             |                                 |
| Register Zeitschlagwort                                                          | Geschichte 1700-1800  | ×             |                                                                             |                                 |
| <b>N</b>                                                                         | + Neue GND-Nummer ein | nfügen 🕇 Neue | es Zeitschlagwort einfügen                                                  |                                 |
| Bevo zugter Begriff                                                              | GND-Nummer            |               |                                                                             |                                 |
| Politisches Denken                                                               | 4115590-7             |               | Der Registerbegriff und die GND-<br>Notation <b>neu</b> in die RVK gespeich | Nummer wurden für diese<br>hert |
|                                                                                  |                       |               |                                                                             |                                 |

## Einfügen eines neuen Zeitschlagworts:

Mit Button +*Neues Zeitschlagwort einfügen* öffnet sich ein Menü mit den möglichen Zeitschlagwörtern und ein Eingabefeld, in welches ein eventuell gewünschter Zusatz (Jahreszahl/en RSWK-gerecht) eingefügt werden kann:

| preferred name -> GND-id        | Politische Philosophie 🗙 Politisches Denken 🗙 USA          |
|---------------------------------|------------------------------------------------------------|
| Geschichte<br>Geistesgeschichte |                                                            |
| Ideengeschichte                 | Geschichte 1700-1800 🔀                                     |
| Kirchengeschichte               |                                                            |
| Sozialgeschichte                | + Neue GND-Nummer einfügen + Neues Zeitschlagwort einfügen |
| Vor- und Frühgeschichte         |                                                            |
| Weltgeschichte                  | tz: Jahreszahl/en (R9WK-gerecht)                           |
| Geschichte 🔺                    |                                                            |
|                                 |                                                            |

Klicken auf das Lupensymbol  $\rightarrow$  die Meldung "Das Zeitschlagwort wurde **neu** in die RVK gespeichert" wird angezeigt

## Löschen eines Registerbegriffs bzw. einer GND-ID oder eines Zeitschlagworts:

Das Löschen erfolgt durch das Anklicken des weißen Kreuzchens im roten Feld, das in Anschluss an jede GND-ID und an jedes Zeitschlagwort angezeigt wird.

#### Aktualisierung:

Die Aktualisierung geschieht durch den Button Neueinträge im Register aktualisieren:

| Register-Änderung                                                                                          | C Neueinträge im Register aktualisieren 🕹 Schließen |
|----------------------------------------------------------------------------------------------------|-----------------------------------------------------|
| id 122384<br>Notation MC 5300<br>Benennung USA<br>Bemerkung<br>Verweis<br>Schlüssel<br>Register GND-Nummer |                                                     |
| preferred name -> GND-id Politische Philosophie 🗙 Politisches I                                            | Denken 🗙 USA                                        |
| Register Zeitschlagwort Geschichte 1700-1800                                                               |                                                     |
| + Neue GND-Nummer einfügen + Neues Zeit                                                                    | lschlagwort einfügen                                |
| Register Zeitschlagwort Geschichte 1700-1800 X   + Neue GND-Nummer einfügen + Neues Zeit                   | ischlagwort einfügen                                |

# Allgemeines:

In der GND-Nummern-Liste kann man durch Anklicken des Buttons  $GND-ID \rightarrow preferred$  name bzw. preferred name  $\rightarrow GND-ID$  zwischen der GND-Nummer und dem "preferred name" hinund herwechseln:

| Register GND-Nummer          |                              |   |
|------------------------------|------------------------------|---|
| GND-id → preferred name      | 4076226-9 🗙 4078704-7 🗙      |   |
|                              |                              |   |
| Register GND-Nummer          |                              |   |
| Conformed as many by OND (d) |                              |   |
| preferred name - GND-Id      | Politische Philosophie 🗙 USA | × |
|                              |                              |   |

Die GND-IDs und die Zeitschlagwörter werden sofort beim Klicken auf das Lupensymbol gespeichert. Auch Löschungen von GND-Nummern oder Zeitschlagwörtern werden sofort durchgeführt.

Ines Häusler, RVK-Fachkoordination, und RVK-Beirat